## 浙江宁波西门子中国授权代理商

| 产品名称 | 浙江宁波西门子中国授权代理商                                                  |
|------|-----------------------------------------------------------------|
| 公司名称 | 浔之漫智控技术(上海)有限公司西门子一级代<br>理商                                     |
| 价格   | 99.00/件                                                         |
| 规格参数 | 西门子PLC代理商:西门子触摸屏代理商<br>西门子授权一级代理商:西门子CPU代理商<br>西门子模块:西门子PLC模块代理 |
| 公司地址 | 上海市松江区石湖荡镇塔汇路755弄29号1幢一层<br>A区213室                              |
| 联系电话 | 15618722057 15618722057                                         |

## 产品详情

## 浙江宁波西门子中国授权代理商

公用工具条各快捷按钮从左到右分别为:

插入网络:单击该按钮,在LAD或FBD程序中插入一个空网络。

删除网络:单击该按钮,删除LAD或FBD程序中的整个网络。

POU注解:单击该按钮在POU注解打开(可视)或关闭(隐藏)之间切换。每个POU注 解可允许使用的zui大字符数为4096。可视时,始终位于POU顶端,在\*个网络之前显示。 如图7所示。

图9网络的符号信息表

网络注解:单击该按钮,在光标所在的网络标号下方出现灰色方框中,输入网络注解。再 单击该按钮,网络注解关闭。如图8所示。

检视 / 隐藏每个网络的符号信息表:单击该按钮,用所有的新、旧和修改符号名更新项目,而且在符号信息表打开和关闭之间切换。如图9所示。

切换书签:设置或移除书签,单击该按钮,在当前光标的程序网络设置或移除书签。在程 序中设置书签,书签便于在较长程序中的网络之间来回移动。如图10所示。

下一个书签:将程序滚动至下一个书签,单击该按钮,向下移至程序的下一个带书签的网 络。

图3-10 网络设置书签

前一个书签:将程序滚动至前一个书签,单击该按钮,向上移至程序的前一个带书签的网 络。

清除全部书签:单击该按钮,移除程序中的所有当前书签。

在项目中应用所有的符号:单击该按钮,用所有新、旧和修改的符号名更新项目,并在 符号信息表打开和关闭之间切换。

建立表格未定义符号:单击该按钮 , 从程序编辑器将不带地址的符号名传输至地址的新符 号表标记。

常量说明符:在SIMATIC类型说明符打开/关闭之间切换,单击"常量描述符"按钮, 使常量描述符可视或隐藏。对许多指令参数可直接输入常量。仅被为100的常量具有不确 定的大小,因为常量100可以表示为字节、字或双字大小。当输入常量参数时,程序编辑 器根据每条指令的要求或更改常量描述符